# BeoSound 5

## Vejledning

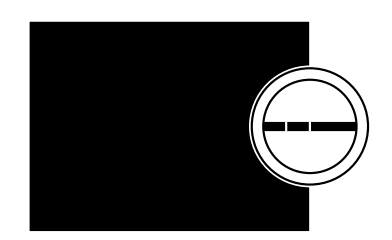

BANG & OLUFSEN

### Kære kunde

Denne vejledning beskriver produktets funktioner indgående og indeholder desuden oplysninger om særlige funktioner fra vejledningen Kom godt i gang.

Du kan bl.a. finde oplysninger om indstillinger, betjening af produktet med en Bang & Olufsen fjernbetjening og brug af digital musik.

Denne vejledning opdateres jævnligt med oplysninger om f.eks. nye funktioner i softwareopdateringer.

Se desuden yderligere oplysninger om produktet i sektionen Ofte stillede spørgsmål på <u>www.bang-olufsen.dk/faq</u>.

Tekniske specifikationer, funktioner og brug heraf kan ændres uden varsel.

## Indhold

#### Menuoversigt, 4

Oversigt over produktets skærmmenuer.

Nærbetjening, 6 Sådan bruger du musiksystemets fysiske betjeningsknapper.

#### **Fjernbetjening med Beo5 eller Beo6**, 7 Sådan betjener du et musiksystem med Beo5 eller Beo6.

Tovejskommunikation, 8 Sådan bruger du Beo6 til toveiskommunikation

**Fjernbetjening med Beo4**, *9* Sådan betjener du et musiksystem med Beo4.

**Lydindstillinger**, *10* Sådan justerer du balance, bas, diskant osv.

#### Skift sprog og tidszone, 11

Sådan ændrer du menusproget.

#### Vedligeholdelsesmenuen, 12

Sådan bruger du oprydningsfunktionen. Sådan indstiller du automatiske softwareopdateringer, får vist oplysninger om nyeste software og foretager manuel softwareopdatering.

#### Serviceindstillinger, 14

Sådan ændrer du netradioafspillerens buffertid eller deaktiverer MOTS funktionen. Sådan indstiller du CD Ripping Device (ekstraudstyr)

#### Netværksopsætning, 17

Sådan fungerer musiksystemet i en Network Link opsætning. Værtsnavn, IP-adresse og kundeadgangskode.

#### Adgang til musik, 19

Sådan gør du dine musikkilder tilgængelige for afspilning.

#### Farvede lister og nummererede favoritter, 25

Sådan opretter du personlige afspilningslister.

#### MOTS, 26

Sådan fungerer MOTS.

#### Rollemenuen, 27

Sådan bruger du musiksystemet til Play Timere m.m., ændrer audiomasterens indstillinger og omdøber kilder.

#### Indstil opstartstid, 30

Sådan justerer du standardopstartstiden.

## Menuoversigt

| N.MUSIC/CD/A.MEM                                     | OMSLAG               |                                    |
|------------------------------------------------------|----------------------|------------------------------------|
|                                                      | KUNSTNERE            |                                    |
|                                                      | ALBUM                |                                    |
|                                                      | NUMRE                |                                    |
|                                                      | FAVORITTER           |                                    |
|                                                      | КØ                   |                                    |
|                                                      |                      |                                    |
| N.RADIO/RADIO                                        | GENRER               |                                    |
|                                                      | SPROG                |                                    |
|                                                      |                      |                                    |
|                                                      | NAVNE                |                                    |
|                                                      |                      |                                    |
|                                                      | TAVORITER            |                                    |
|                                                      |                      |                                    |
| A.AUX                                                |                      |                                    |
|                                                      |                      | INDETVDIE                          |
| INDSTILLINGER                                        | נוסי                 |                                    |
|                                                      |                      | BALANCE                            |
|                                                      |                      | BAS                                |
|                                                      |                      | DISKANT                            |
|                                                      |                      | LOUDNESS                           |
|                                                      |                      | HØJTTALERTYPE                      |
|                                                      |                      |                                    |
|                                                      | SYSTEMOPLYSNINGER    | LEDIG LAGERPLADS                   |
|                                                      |                      |                                    |
|                                                      | SYSTEMINDSTILLINGER  | SPROG                              |
|                                                      |                      | TIDSZONE                           |
|                                                      |                      |                                    |
|                                                      | VEDLIGEHOLDELSE      | OPRYDNING <sup>2</sup>             |
|                                                      |                      | OPDATER SOFTWARE                   |
|                                                      |                      | AUTOMATISK SOFTWAREOPDATERING      |
|                                                      |                      | SØG I MUSIKLAGER IGEN <sup>3</sup> |
|                                                      |                      | SKUB CD UD <sup>4</sup>            |
|                                                      |                      | INFORMATION OM NYESTE SOFTWARE     |
|                                                      |                      | ABOUT                              |
|                                                      |                      | 7,0001                             |
|                                                      | SERVICEINDSTILLINGER | N RADIO BUFFER                     |
|                                                      | SERVICENDSTILLINGER  |                                    |
|                                                      |                      |                                    |
|                                                      |                      |                                    |
|                                                      |                      |                                    |
|                                                      |                      | CD RIPPING DEVICE                  |
|                                                      |                      |                                    |
|                                                      |                      |                                    |
|                                                      |                      |                                    |
|                                                      |                      | IP-ADRESSE                         |
|                                                      |                      | MAC-ADRESSE                        |
|                                                      |                      | KLIENT TILSLUTTET                  |
|                                                      |                      | NETVÆRKSFORBINDELSE                |
| <sup>1</sup> Kup tilampaolia i Option 1.6            |                      | BONJOUR-STATUS                     |
| 2 Kun tilgængelig i verblin 1-0.                     |                      | MUSIKSERVERSTATUS                  |
| - Nun uigængelig, nar N.IVIUSIC er valgt, og         |                      | NAVN PÅ DELT MAPPE                 |
| den interne harddisk bruges.                         |                      | BRUGERNAVN                         |
| <sup>3</sup> Kun tilgængelig, når en ekstern server  |                      |                                    |
| bruges.                                              | ROLLER               | PLAY TIMER <sup>1</sup>            |
| <sup>4</sup> Kun tilgængelig, hvis CD Ripping Device |                      | AUDIOMASTER                        |
| (ekstraudstvr) er tilsluttet.                        |                      | AM OPTION                          |
| <sup>5</sup> Kun tilgængelig, når ALIDIOMASTER er    |                      | N.MUSIC <sup>5</sup>               |
| indetillat til IA                                    |                      | N.RADIO <sup>5</sup>               |
|                                                      |                      |                                    |

indstillet til JA.

## Menuoversigt – avancerede menuer

| Menuerne til almindelig betjening<br>af BeoSound 5 er tilgængelige via<br>hjulet og pegepinden. | SYSTEMOPLYSNINGER     | BS5 INDVENDIG TEMP.             |
|-------------------------------------------------------------------------------------------------|-----------------------|---------------------------------|
|                                                                                                 |                       | BM5 INDVENDIG TEMP.             |
|                                                                                                 |                       | BM5 HD-TEMP.                    |
|                                                                                                 |                       | BM5 OPPETID                     |
| Derudever findes en reskke                                                                      |                       |                                 |
| avancerede menuer, som er skjulte,                                                              | SYSTEMINDSTILLINGER   | SPARETILSTAND                   |
|                                                                                                 |                       | LOGGING AF FEJLFINDING          |
| fordi de sjældent er nødvendige, og                                                             |                       |                                 |
| fordi da indaholdar divarsa                                                                     | VEDLIGEHOLDELSE       | SEND LOG TIL BANG & OLUFSEN     |
|                                                                                                 |                       | GENSTART                        |
| statusvisninger og indstillinger, som                                                           |                       |                                 |
| kan påvirke musiksystemets                                                                      | SERVICEINDSTILLINGER  | MUSIKLAGER                      |
| ydeevne.                                                                                        |                       | MUSIKSERVER                     |
|                                                                                                 |                       | GENDAN MUSIKSERVER <sup>6</sup> |
|                                                                                                 |                       |                                 |
| Åbn de avancerede menuer                                                                        | PRODUKTINFO           | CD-DREV <sup>7</sup>            |
| > Fremhæv TILSTAND med pegepinden.                                                              |                       |                                 |
| <ul> <li>Drej på hjulet for at vælge<br/>INDSTILLINGER.</li> </ul>                              | NETVÆRKSINDSTILLINGER | ADGANGSKODE                     |
|                                                                                                 |                       | VÆRTSNAVN                       |
| > Tryk to gange på →, og tryk derefter på                                                       |                       | PLACERING                       |
| GO.                                                                                             |                       |                                 |
|                                                                                                 | ROLLER                | FORSINKELSE <sup>8</sup>        |
| Til høire vises kun de avancerede                                                               |                       |                                 |

<sup>6</sup> Kun tilgængelig, når MUSIKSERVER er indstillet til JA.

menuer.

<sup>7</sup> Angiver om CD Ripping Device er tilsluttet eller ej. Brug denne menu til at kontrollere, om CD Ripping Device er tilsluttet korrekt. Valgmulighederne er: FUNDET og IKKE FUNDET. Kontroller kabelforbindelsen mellem BeoSound 5 og CD Ripping Device, hvis menuen angiver IKKE FUNDET.

<sup>8</sup> Kun tilgængelig, når AM OPTION er indstillet til 0.

## Nærbetjening

Musiksystemet er beregnet til nærbetjening. Du kan gennemse en musiksamling eller et udvalg af netradiostationer og vælge, hvad du vil lytte til.

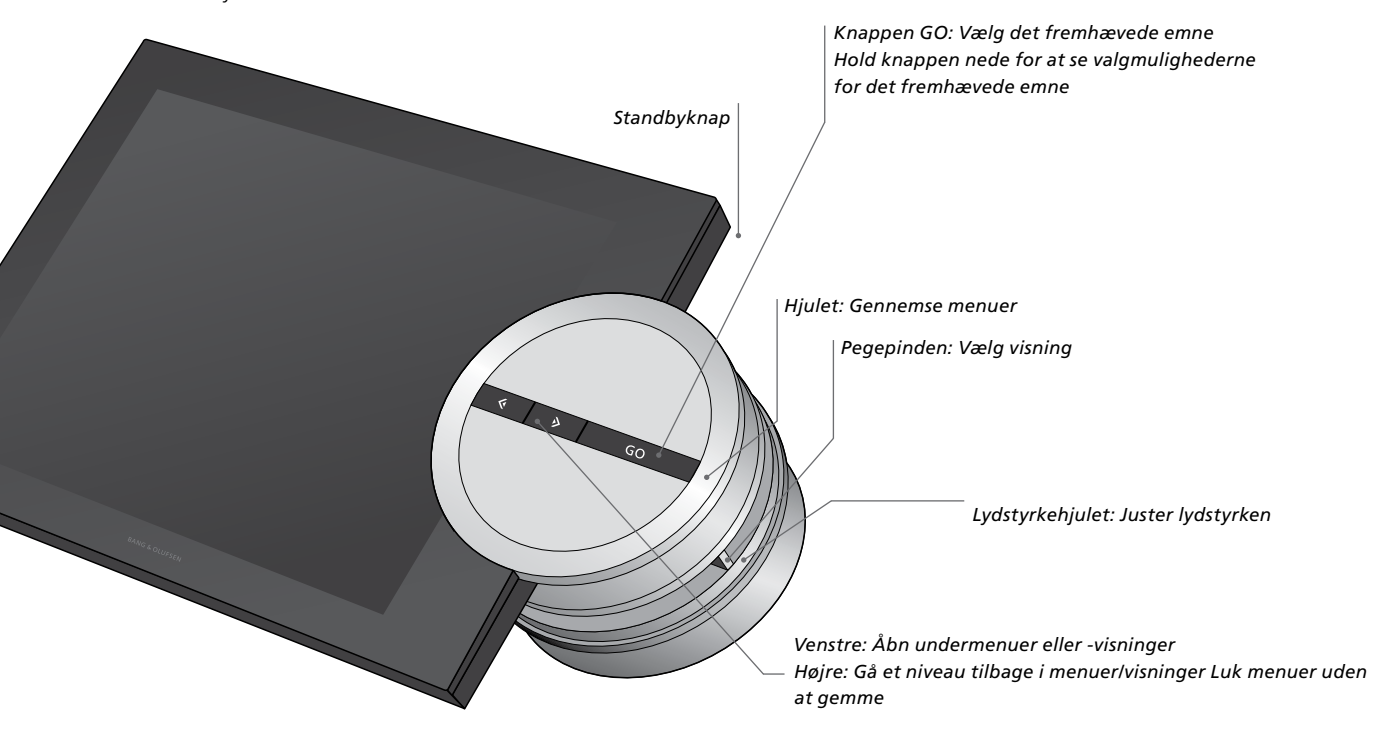

Afhængigt af den aktuelle kilde og visning får du forskellige muligheder, når du fremhæver et emne og holder knappen **GO** nede.

#### N.MUSIC

FJERN ... Fjern album, kunstner eller musiknummer fra visninger og lister. TILFØJ TIL ... Tilføj et emne til en favoritliste. Hvis du ønsker at udelukke et bestemt nummer fra MOTS afspilningskøen, skal du føje det til UDELUKKELSESLISTE.

#### N.RADIO

FJERN ... Fjern radiostation. TILFØJ TIL ... Tilføj en radiostation til en favoritliste.

## Farvede lister og nummererede favoritter

FJERN ... Fjern et album, en kunstner, et musiknummer eller en radiostation fra en liste.

RYD LISTE ... Fjern alt på den aktuelle liste.

#### AFSPILNINGSKØ

FJERN ... Fjern et nummer fra afspilningskøen. RYD KØ ... Fjern alt i den aktuelle afspilningskø.

TILFØJ TIL ... Tilføj et emne til en favoritliste. Hvis du ønsker at udelukke et bestemt nummer fra MOTS afspilningskøen, skal du føje det til UDELUKKELSESLISTE.

#### UDELUKKELSESLISTE

FJERN ... Fjern et emne fra udelukkelseslisten for at lade MOTS bruge det igen. RYD LISTE ... Fjern alt på udelukkelseslisten.

#### RIPPER

Under ripning af en cd vises musiknumrene enkeltvist på ripningslisten. Du kan vælge at afspille de rippede musiknumre.

#### NYE TILFØJET

Denne liste indeholder alle musiknumre, der er føjet til den interne harddisk for nylig. Listen er ordnet i den rækkefølge, albummene er blevet føjet til harddisken. Den indeholder musiknumre, der er blevet tilføjet ved hjælp af CD Ripping Device, og musiknumre, der er blevet overført fra en tilsluttet computer.

## Fjernbetjening med Beo5 eller Beo6

Hvis du bruger Beo5 eller Beo6, skal den konfigureres til netop dit musiksystem. Kontakt din forhandler.

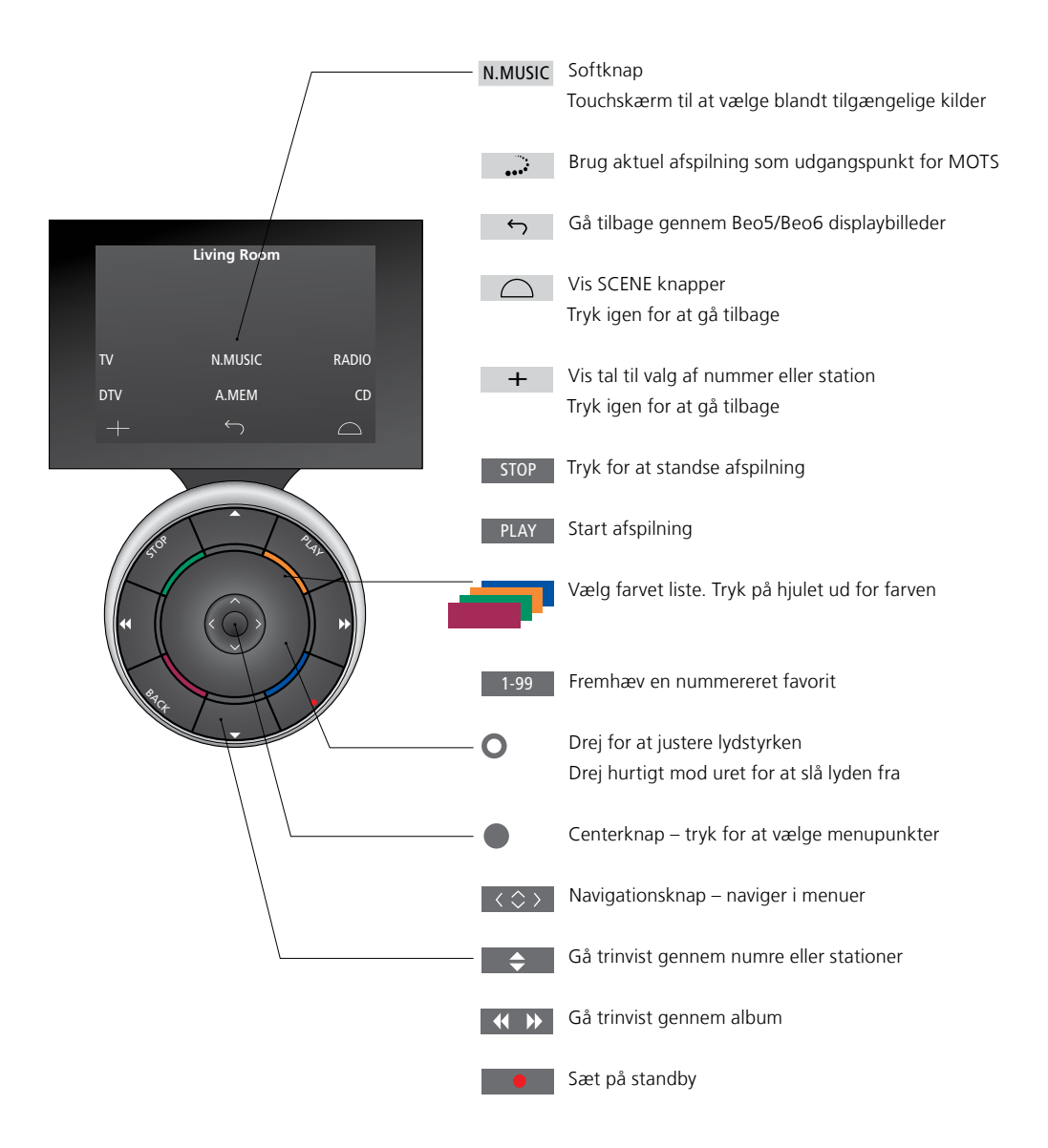

## Tovejskommunikation med Beo6

Hvis din Beo6 fjernbetjening er konfigureret til tovejskommunikation og tilsluttet et trådløst netværk, kan du bruge den til at gennemse samlingen på musiksystemet. Her kan du få vist den aktuelle afspilning, skifte nummer eller føje numre til afspilningskøen.

Musiksystemet skal også være tilsluttet lokalnetværket.

Se yderligere oplysninger om at oprette forbindelse til et trådløst netværk med Beo6 i den medfølgende vejledning.

Hvis du vil betjene BeoSound 5 trådløst med Beo6, skal du vente, indtil Beo6 har oprettet forbindelse til det trådløse netværk.

Hvis du placerer Beo6 i laderen, forbliver skærmbilledet med den aktuelle afspilning aktivt. Du kan stadig betjene BeoSound 5.

#### Gennemse N.MUSIC på Beo6

Omslaget til det aktuelle nummer vises på Beo6, og musiksamlingen kan gennemses, der kan tilføjes numre til afspilningskøen, og der kan vælges et nyt nummer som udgangspunkt for MOTS. Når du opretter et nyt udgangspunkt for MOTS, afbrydes afspilningen af musiknummeret lige så snart, den nye MOTS kø er genereret.

Gennemse musik ...

- > Tryk på knappen til musikkilden (f.eks. N.MUSIC). For at tænde for produktet skal du være inden for dets IR-område
- > Tryk på knappen til den sortering, du ønsker at bruge, f.eks. ALBUM eller KUNSTNERE.
- > Vælg et bogstav for at få vist en alfabetisk liste over album eller kunstnere, der begynder med det bogstav.
- > Før fingeren hen over skærmen (op eller ned) for at gå til et andet skærmbillede.
- > Tryk for at vælge.
- > Hold fingeren på emnet for at få vist mulighederne.

#### Føj til afspilningskøen ...

- Hold fingeren på emnet for at få vist muligheden KØ.
- > Tryk på knappen KØ for at føje musiknummeret til afspilningskøen.

## Brug et nummer som udgangspunkt for MOTS ...

- Hold fingeren på emnet for at få vist MOTS.
- > Tryk på symbolet MOTS •••<sup>3</sup> for at anvende musiknummeret som udgangspunkt for MOTS.

På alle lister er det muligt at holde fingeren på et emne for at få vist dets muligheder.

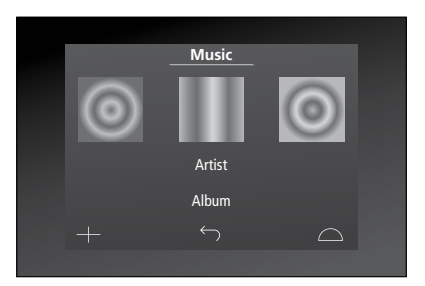

Omslaget til det senest afspillede nummer vises til venstre. Omslaget til højre fungerer som inspiration til ny musik.

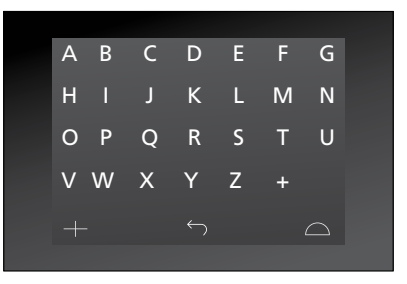

Tryk på et bogstav for at få vist en liste med album eller kunstnere, der begynder med det bogstav.

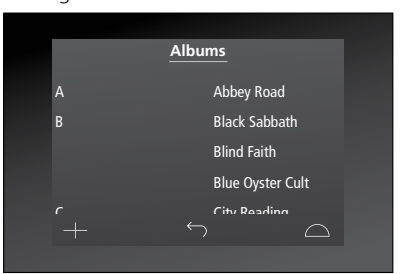

Tryk på et bogstav til venstre på skærmen for at gå tilbage til skærmbilledet med tastaturet.

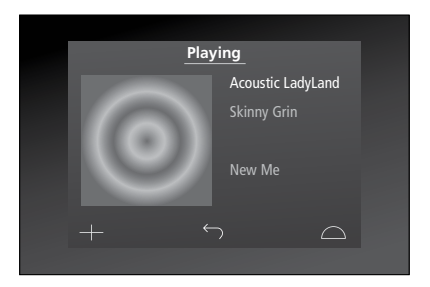

Tryk på omslaget på skærmbilledet med den aktuelle afspilning for at åbne afspilningskøen.

## Fjernbetjening med Beo4

Musiksystemet kan også betjenes med en Beo4 fjernbetjening.

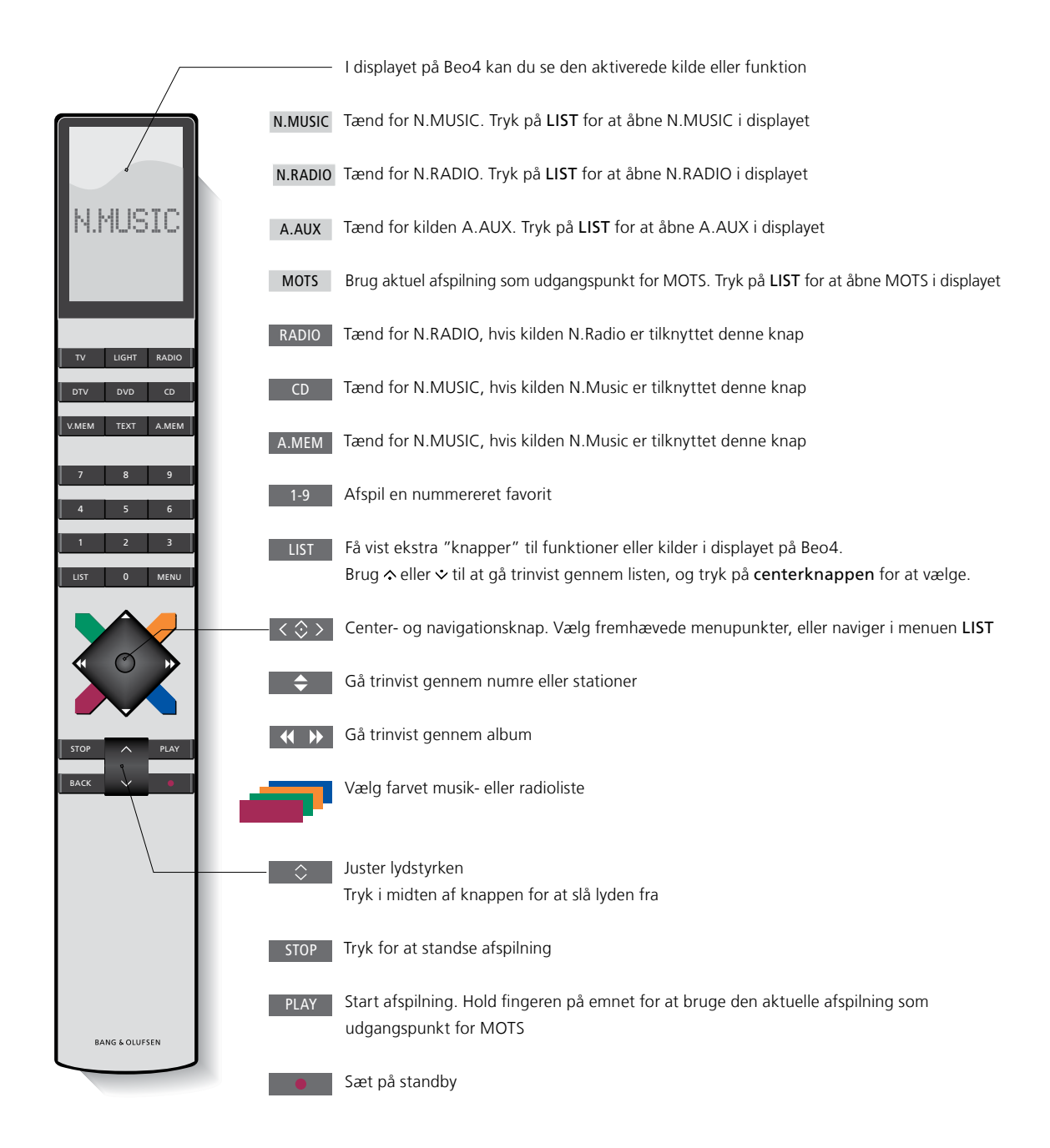

## Lydindstillinger

Gem dine foretrukne lydindstillinger. Når du gemmer en lydindstilling, starter systemet med at spille på dette niveau, hver gang du tænder for det.

Lydindstillinger er fra fabrikken indstillet til neutrale værdier, der passer til de fleste lyttesituationer.

Hvis du slutter BeoLab 5 højttalere til musiksystemet, skal dette indstilles i menuen HØJTTALERTYPE.

Menuen LYD er ikke tilgængelig, hvis musiksystemet er indstillet til Option 0.

#### Juster lydstyrke, bas eller diskant

Du kan forudindstille niveauer for lydstyrke, bas, diskant og balance. Loudness-funktionen kompenserer for det menneskelige øres manglende følsomhed over for høje og lave frekvenser. Disse frekvenser fremhæves ved lav lydstyrke, så lav musik bliver mere dynamisk.

#### Juster lyden ...

- > Fremhæv TILSTAND med pegepinden.
- > Drej på hjulet for at fremhæve INDSTILLINGER, og tryk på GO.
- > Fremhæv LYD med pegepinden.
- > Drej på hjulet for at vælge det lydelement, du vil justere: LYDSTYRKE, BALANCE, BAS, DISKANT, LOUDNESS eller HØJTTALERTYPE. Tryk derefter på GO. Pegepinden angiver det aktuelle element, når menuen åbnes.
- > Drej på hjulet for at justere lyden, og tryk på GO for at gemme indstillingen

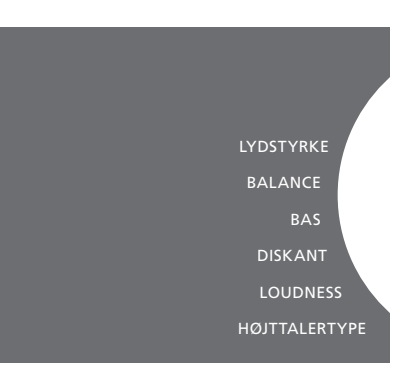

Mens lyden justeres, reagerer højttalerne i overensstemmelse med indstillingen.

0 slår lyden helt fra. Det er ikke muligt at gemme lydstyrkeniveau 0 eller niveauer over 75.

Hvis Option 0 er valgt, viser musiksystemet altid maksimal lydstyrke.

## Skift sprog og tidszone

Du kan til enhver tid skifte menusproget i musiksystemet.

Når du har valgt sprog, vises alle menuer og meddelelser på dette sprog.

Musiksystemet genstartes muligvis derefter.

Kontroller, at tidszonen er korrekt indstillet, hvis BeoSound 5 skal indgå i en Play Timer. Du kan skifte sproget i musiksystemet, som du ønsker.

#### Skift sprog ...

- > Fremhæv TILSTAND med **pegepinden**.
- > Drej på hjulet for at fremhæve INDSTILLINGER, og tryk på GO.
- > Fremhæv SYSTEMINDSTILLINGER med pegepinden.
- > Drej på hjulet for at fremhæve SPROG, og tryk på GO.
- > Drej på hjulet for at fremhæve det ønskede sprog, og tryk på GO.
- > Luk menuen med pegepinden.

#### Indstil tidszone ...

- > Fremhæv TILSTAND med **pegepinden**.
- > Drej på hjulet for at fremhæve INDSTILLINGER, og tryk på GO.
- > Fremhæv SYSTEMINDSTILLINGER med pegepinden.
- > Drej på hjulet for at fremhæve TIDSZONE, og tryk på GO.
- > Drej på hjulet for at vælge den rigtige tidszone, og tryk på GO.
- > Luk menuen med pegepinden.

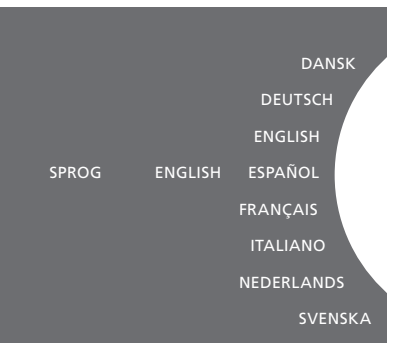

Du kan vælge dit foretrukne sprog i menuen SYSTEMINDSTILLINGER. Det aktuelle sprog vises, når menuen åbnes (her: ENGLISH).

## Vedligeholdelsesmenuen

I denne menu kan du aktivere oprydningsfunktionen og slette uønskede emner fra den interne harddisk. Oprydningsfunktionen er kun tilgængelig, hvis den interne harddisk er valgt som musiklager.

Bemærk, at selvom du sletter emner fra den interne harddisk, dukker de op igen, hvis du overfører dem til harddisken igen.

Du kan også foretage softwareopdateringer og læse om dem på selve BeoSound 5.

Den avancerede menu SEND LOG TIL BANG & OLUFSEN samler produktets fejllogge og sender dem i komprimeret format til Bang & Olufsen. Disse fejllogge kan kun sendes efter anmodning fra en tekniker.

#### Oprydningsfunktion

Denne funktion bruges til at slette numre, album eller kunstnere permanent fra den interne harddisk. Oprydningsfunktionen skal aktiveres, mens N.MUSIC er slået til, før den kan bruges.

#### Aktiver oprydningsfunktionen ...

- > Fremhæv TILSTAND med pegepinden.
- > Drej på hjulet for at fremhæve INDSTILLINGER, og tryk på GO.
- > Fremhæv VEDLIGEHOLDELSE med pegepinden.
- > Drej på hjulet for at fremhæve OPRYDNING, og tryk på GO.
- > Drej på hjulet for at fremhæve TIL, og tryk på GO.

Næste gang, du fremhæver et emne på f.eks. N.MUSIC listen med Kunstnere, har du mulighed for at slette det ved at holde knappen GO nede.

#### Manuel softwareopdatering

Softwaren kan opdateres manuelt, eller musiksystemet kan indstilles til automatisk opdatering. Systemet genstartes automatisk efter softwareopdateringen.

#### Opdater softwaren manuelt ...

- > Fremhæv TILSTAND med pegepinden.
- > Drej på hjulet for at vælge INDSTILLINGER, og tryk på GO.
- > Fremhæv VEDLIGEHOLDELSE med pegepinden.
- > Drej på hjulet for at vælge OPDATER SOFTWARE, og tryk på GO.
- > I displayet vises Bang & Olufsen logoet og meddelelsen Søger efter opdateringer ...
   Tryk på GO for at annullere download.
- > Når softwareopdateringen er færdig, vises meddelelsen 100 % DOWNLOADET. Er der ingen ny software tilgængelig, vises meddelelsen Ingen ny softwareopdatering er tilgængelig.
- > Sæt musiksystemet på standby for at fuldende softwareopdateringen.

BEMÆRK! Manuelle softwareopdateringer er engangshandlinger, der ikke påvirker indstillingen AUTOMATISK SOFTWAREOPDATERING.

BEMÆRK! Musikafspilning påvirkes af manuel softwareopdatering.

## Automatisk softwareopdatering

Vi anbefaler, at den automatiske softwareopdatering forbliver aktiveret.

#### Automatisk softwareopdatering ...

> Fremhæv TILSTAND med pegepinden.

- > Drej på hjulet for at fremhæve INDSTILLINGER, og tryk på GO.
- > Fremhæv VEDLIGEHOLDELSE med pegepinden.
- > Drej på hjulet for at fremhæve AUTOMATISK SOFTWAREOPDATERING. Tryk derefter på GO.
- > Vælg JA eller NEJ, og tryk på GO for at gemme indstillingen. Indstillingen er deaktiveret fra fabrikken.
- > Luk menuen med **pegepinden**.

BEMÆRK! Vi anbefaler at bevare indstillingen AUTOMATISK SOFTWAREOPDATERING > JA. Hvis indstillingen deaktiveres, søger musiksystemet ikke automatisk efter nye softwareopdateringer.

#### Skub cd ud

Hvis musiksystemet er udstyret med CD Ripping Device (ekstraudstyr), kan du bruge denne funktion til at skubbe en ilagt disk ud. Det kan være nyttigt, hvis du har ilagt en cd, men ikke vil rippe den alligevel.

#### Skub ilagt disk ud ...

- > Fremhæv TILSTAND med pegepinden.
- > Drej på hjulet for at vælge INDSTILLINGER, og tryk på GO.
- > Fremhæv VEDLIGEHOLDELSE med pegepinden.
- > Drej på hjulet for at vælge SKUB CD UD, og tryk på GO.

Se afsnittet Serviceindstillinger, hvis du ønsker oplysninger om, hvordan du foretager indstillinger for CD Ripping Device. (ekstraudstyr). OPRYDNING OPDATER SOFTWARE AUTOMATISK SOFTWAREOPDATERING SKUB CD UD INFORMATION OM NYESTE SOFTWARE ABOUT

## Serviceindstillinger

I menuen SERVICEINDSTILLINGER kan du øge netradioafspillerens buffertid og deaktivere MOTS.

Du kan foretage indstillinger for CD Ripping Device (ekstraudstyr) og bestemme, om ripning skal foretages automatisk, og om cd'en, der rippes, automatisk skal afspilles, mens den rippes.

Du kan også åbne de skjulte menuer og vælge musiklager.

#### **N.RADIO** buffer

Hvis lyden indimellem falder ud, når du hører netradio, kan du øge buffertiden for at forbedre modtagelsen via en dårlig internetforbindelse eller netradiostreaming.

- > Fremhæv TILSTAND med pegepinden.
- > Drej på hjulet for at fremhæve INDSTILLINGER, og tryk på GO.
- > Fremhæv SERVICEINDSTILLINGER med pegepinden.
- > Drej på hjulet for at fremhæve N.RADIO BUFFER, og tryk på GO.
- > Drej på hjulet for at vælge bufferlængde i sekunder, og tryk på GO.

Bemærk, at når bufferlængden øges, bliver netradioens opstartstid muligvis også længere.

Bang & Olufsen er ikke ansvarlig for kvaliteten af diverse udbyderes netradiostationer.

#### **Deaktiver MOTS**

MOTS funktionen bruger automatisk det sidste nummer i afspilningskøen til at generere en liste med lignende musiknumre. MOTS er aktiveret fra fabrikken, men hvis du bare ønsker at lytte til den musik, du selv vælger, kan du deaktivere MOTS.

- > Fremhæv TILSTAND med pegepinden.
- > Drej på hjulet for at fremhæve INDSTILLINGER, og tryk på GO.
- > Fremhæv SERVICEINDSTILLINGER med pegepinden.
- > Drej på hjulet for at fremhæve DEAKTIVER MOTS, og tryk på GO.
- > Drej på hjulet for at fremhæve JA, og tryk på GO.

Når MOTS er deaktiveret, afspilles der kun musik, som du manuelt har tilføjet en afspilningskø. <u>Se mere om MOTS i afsnittet</u> <u>MOTS.</u>

#### Start af CD Ripping Device

CD Ripping Device er indstillet til at starte, når du bruger nærbetjeningsfunktionerne på BeoSound 5 ved enten at dreje på hjulet, bevæge navigationsarmen eller trykke på en af knapperne. Du kan ændre denne indstilling, sådan at CD Ripping Device altid tændes, når BeoSound 5 tændes.

- > Fremhæv TILSTAND med pegepinden.
- > Drej på hjulet for at vælge INDSTILLINGER, og tryk på GO.
- > Fremhæv SERVICEINDSTILLINGER med pegepinden.
- > Drej på hjulet for at vælge CD RIPPING DEVICE, og tryk på GO.
- > Drej på hjulet for at vælge ALTID TIL, og tryk på GO.

Fabriksindstillingen er MANUELT TIL, og derfor tændes CD Ripping Device ikke, hvis du betjener BeoSound 5 med en fjernbetjening eller fra et linkrum. Du skal bruge nærbetjeningsfunktionerne på BeoSound 5 for at tænde CD Ripping Device.

#### Auto rip

Når CD Ripping Device (ekstraudstyr) er tilsluttet, kan du indstille den til at påbegynde ripningen automatisk, når du ilægger en musik-cd. Når en cd rippes, overføres metadataene automatisk, hvis de er tilgængelige. Hvis der ikke er nogen tilgængelige metadata, kan de tilføjes manuelt og overføres via en tilsluttet computer.

- > Fremhæv TILSTAND med pegepinden.
- > Drej på hjulet for at vælge INDSTILLINGER, og tryk på GO.
- > Fremhæv SERVICEINDSTILLINGER med pegepinden.
- > Drej på hjulet for at vælge AUTO RIP, og tryk på GO.
- > Drej på hjulet for at vælge TIL, og tryk på GO.

Hvis du vælger FRA, starter ripningen kun, når du bekræfter det.

Cd'er rippes i formatet WMA Lossless. Kun standard-cd'er med ukomprimeret indhold kan rippes.

#### Auto afspil

Når du ripper en musik-cd, kan du sætte systemet op til at afspille cd'en, lige så snart den rippes. Musiksystemet begynder at afspille det første musiknummer på cd'en, lige så snart det er rippet.

- > Fremhæv TILSTAND med pegepinden.
- > Drej på hjulet for at vælge INDSTILLINGER, og tryk på GO.
- > Fremhæv SERVICEINDSTILLINGER med pegepinden.
- > Drej på **hjulet** for at vælge AUTO AFSPIL, og tryk på **GO**.
- > Drej på hjulet for at vælge TIL, og tryk på GO.

Du kan vælge en anden kilde, et andet album, en anden kunstner eller et andet musiknummer, mens cd'en rippes. Du kan imidlertid ikke gå frem og tilbage i musiknumrene på den cd, der rippes, før hvert musiknummer er rippet.

#### Musiklager

Hvis du bruger et NAS-drev som musiklager, skal BeoSound 5 konfigureres derefter. Fra fabrikken er BeoSound 5 konfigureret til at anvende den interne harddisk.

- > Fremhæv TILSTAND med pegepinden.
- > Drej på hjulet for at fremhæve INDSTILLINGER.
- > Tryk to gange på → og derefter på GO.
- > Fremhæv SERVICE SETTINGS med pegepinden.
- > Drej på hjulet for at fremhæve MUSIC STORAGE, og tryk på GO.
- > Drej på hjulet for at fremhæve BeoMaster 5 (intern harddisk) eller en forbundet server, og tryk på GO.

Bang & Olufsen har lavet en liste over anbefalede NAS-drev (Network Attached Storage). Kontakt din Bang & Olufsen forhandler for yderligere oplysninger.

#### Musikserver

I en opsætning sammen med f.eks. BeoSound 5 Encore kan du konfigurere BeoSound 5 til at fungere som musikserver, så andre enheder kan få adgang til indholdet.

- > Fremhæv TILSTAND med pegepinden.
- > Drej på hjulet for at fremhæve INDSTILLINGER.
- > Tryk to gange på  $\rightarrow$  og derefter på **GO**.
- > Fremhæv SERVICE SETTINGS med pegepinden.
- > Drej på hjulet for at fremhæve MUSIC SERVER, og tryk på GO.
- > Drej på hjulet for at fremhæve YES, og tryk på GO.

Når funktionen MUSIC SERVER er aktiveret, går musiksystemet ikke i sparetilstand, og harddisken slukkes ikke.

#### **Genstart DLNA-server**

Denne funktion er kun tilgængelig, hvis den interne harddisk anvendes som musikserver. Hvis musikken på den interne harddisk af en eller anden årsag ikke er til at finde, kan du søge i musiklageret på den interne harddisk igen.

- > Fremhæv TILSTAND med pegepinden.
- > Drej på hjulet for at fremhæve INDSTILLINGER.
- > Tryk to gange på  $\rightarrow$  og derefter på **GO**.
- > Fremhæv SERVICE SETTINGS med pegepinden.
- > Drej på hjulet for at fremhæve REBUILD MUSIC SERVER, og tryk på GO.
- > Drej på hjulet for at fremhæve YES, og tryk på GO.

## Netværksopsætning

Musiksystemet kan tilsluttes både kablede og trådløse netværk. Bang & Olufsen anbefaler dog førstnævnte, da det giver den mest stabile netværkforbindelse.

Desuden anbefaler Bang & Olufsen at bruge separat router og access point (Network Link router), hvilket fungerer mest pålideligt til afspilning af musik.

Installation og opsætning af BeoSound 5 skal altid udføres af en Bang & Olufsen installatør.

Kontakt din Bang & Olufsen forhandler for yderligere oplysninger om netværkskonfiguration.

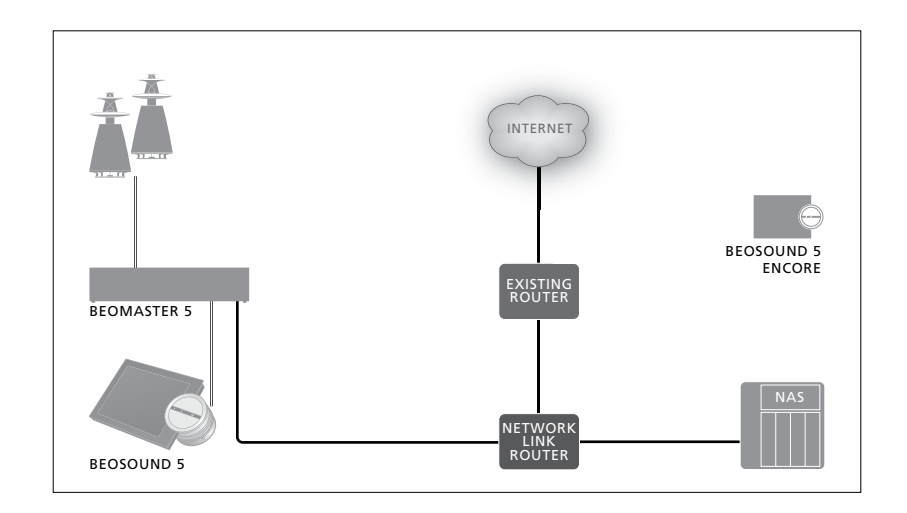

#### **Network Link router**

BeoSound 5 skal tilsluttes Network Link routeren via kabel eller trådløst. Hvis du bruger den interne harddisk, anbefaler vi en kablet forbindelse. En trådløs forbindelse kræver en trådløs USBnetværksadapter (købes separat). Når BeoSound 5 er tilsluttet netværket, kan det afspille musik fra et NAS-drev tilsluttet en Network Link router.

Brug af et NAS-drev som musiklager forudsætter naturligvis, at drevet indeholder musikfiler.

#### Se netværksoplysninger

I menuen NETVÆRKSOPLYSNING kan du se indstillingerne for din netværksforbindelse.

- > Vælg TILSTAND med **pegepinden**.
- > Drej på hjulet for at fremhæve INDSTILLINGER, og tryk på GO.
- > Fremhæv NETVÆRKSOPLYSNING med pegepinden. Du kan nu få vist dine netværksindstillinger.

Se næste side for oplysninger om ændring af værtsnavn og adgangskode.

#### Værtsnavn, IP-adresse og kundeadgangskode

I visse tilfælde, f.eks. hvis strømmen til routeren har været afbrudt, skal man bruge oplysninger om værtsnavn, IP-adresse og kundeadgangskode for BeoSound 5.

Disse oplysninger kan findes i menuen NETVÆRKSOPLYSNING, men hvis du ønsker at ændre værtsnavnet eller din adgangskode, skal du åbne den avancerede netværksmenu, NETWORK SETTINGS. Hvis du ændrer værtsnavn, genstartes musiksystemet.

#### Skift netværksindstillinger ...

- > Fremhæv TILSTAND med pegepinden.
- > Drej på hjulet for at fremhæve INDSTILLINGER.
- > Tryk to gange på → og derefter på GO.
- > Drej på hjulet for at fremhæve NETWORK SETTINGS, og tryk på GO.
- > Fremhæv den indstilling, du vil ændre, og tryk på GO.
- > Følg instruktionerne på skærmen, og tryk på GO for at gemme ændringerne.

CLIENT PASSWORD HOST NAME LOCATION

## Adgang til musik

Inden du begynder at bruge musiksystemet skal du oprette forbindelse til internettet og gøre dine musikkilder tilgængelige. Musiksystemet tilbyder en række forskellige kilder: netradio, BeoMaster 5, musik fra en linein-tilsluttet kilde til BeoMaster 5 (kræver ekstraudstyr) eller et NAS-drev.

Din forhandler kan hjælpe dig med at konfigurere dit musiksystem og gøre dine musikkilder tilgængelige.

Hvis du bruger den interne harddisk, skal musikken overføres til BeoMaster 5 for at kunne afspilles. Dette gøres via en pc eller Mac og den dedikerede BeoConnect software eller via CD Ripping Device (ekstraudstyr).

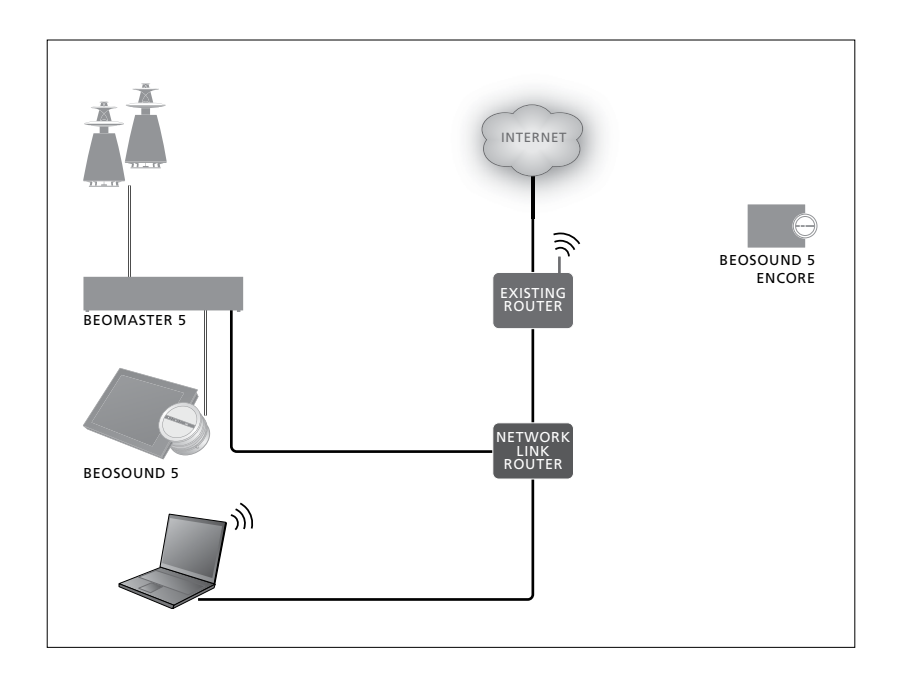

#### **BeoConnect software**

BeoConnect softwaren skal være installeret på den computer, der er tilsluttet BeoMaster 5. Tilslutninger og konfiguration bør udføres af en autoriseret Bang & Olufsen installatør.

BeoConnect til Windows kan downloades her: www.bang-olufsen.dk/software-downloads

Vejledningen til Windows-versionen af BeoConnect følger med softwaren, men kan også downloades her: www.bang-olufsen.dk/brugerveiledninger

BeoConnect til Mac kan downloades her: www.bang-olufsen.dk/software-downloads

Vejledningen til Mac-versionen af BeoConnect følger med softwaren, men kan også downloades via ovenstående link. Du kan også bruge Windows Media Player til at kopiere musikken fra dine cd'er og overføre dem til BeoMaster 5. Du kan bruge Windows Explorer eller iTunes til at sortere indholdet, men det kræver stadig, at BeoConnect er installeret på computeren, da softwaren fungerer som linket til BeoMaster 5.

Se <u>www.bang-olufsen.dk/faq</u>, og søg på BeoSound 5 for yderligere oplysninger.

#### Afspil netradio

For at lytte til netradio skal musiksystemet have internetforbindelse og være registreret via BeoConnect. Se BeoConnect vejledningen for yderligere oplysninger.

#### Aktiver netradio ...

- > Fremhæv TILSTAND med **pegepinden**.
- > Drej på hjulet for at fremhæve N.RADIO, og tryk på GO.
- > Vælg den station, du vil lytte til, og tryk på GO for at afspille.
- \* Hvis du har en Beo4 og har omdøbt N.RADIO til RADIO, skal du i stedet vælge RADIO. <u>Se afsnittet Skift kildenavn, hvis du</u> ønsker yderligere oplysninger.

Det kan tage et stykke tid, før afspilningen begynder. Hvor længe afhænger af din internethastighed, størrelsen på N.Radio bufferen og netradiostationens ydelse. Se afsnittet N.Radio buffer, hvis du ønsker yderligere oplysninger.

Du kan føje dine foretrukne netradiostationer til en favoritliste, så de hurtigt kan vælges. Se afsnittet Farvede lister og nummererede favoritter, hvis du ønsker yderligere oplysninger. N.MUSIC N.RADIO A.AUX INDSTILLINGER

#### Afspil musik fra kilden N.MUSIC

Musiksystemet giver dig adgang til dit digitale musiklager via lokalnetværket. Musiksamlingen kan enten være den interne harddisk eller udvalgte NAS-drev.

Lad din Bang & Olufsen forhandler foretage installationen for dig.

Hvis du slukker for dit musiklager (NASdrev), kan du ikke afspille musik derfra. Når musiklageret tændes igen, sørger musiksystemet automatisk for at genoprette forbindelsen.

#### Aktiver N.MUSIC ...

- > Fremhæv TILSTAND med pegepinden.
- > Drej på hjulet for at fremhæve N.MUSIC, og tryk på GO.\*
- > Vælg den musik, du vil lytte til, og tryk på GO.

\* Hvis du har en Beo4 og har omdøbt N.MUSIC til CD eller A.MEM, skal du i stedet vælge CD eller A.MEM. <u>Se afsnittet Skift</u> <u>kildenavn, hvis du ønsker yderligere</u> oplysninger.

#### Musiklager ...

Fra fabrikken er musiksystemet konfigureret til at afspille musik fra den interne harddisk. Dette kan dog ændres til et NAS-drev, hvis du har et, og din opsætning er konfigureret derefter. Se afsnittet Musiklager, hvis du ønsker yderligere oplysninger.

#### Første gang, du vil oprette forbindelse til et musiklager, gælder følgende:

- Musiksystemet kræver tid til at indeksere din musiksamling, så du kan gennemse den. Se <u>www.bang-olufsen.dk</u> for oplysninger om filformater.
- MOTS beregninger af din musiksamling udføres, når musiksystemet er på standby.
   Efter du har oprettet forbindelse til et nyt musiklager, skal du tage højde for standbytid til MOTS beregninger. Varigheden af disse beregninger afhænger af størrelsen på musiklageret. Beregningsprocessen kan ses i menuen KØ, hvor MOTS logoet vises sammen med forløbet i procent.
   MOTS beregninger af store musiksamlinger kan tage flere dage.

For at få adgang til musikken på din NASserver skal du aktivere dens UPnP/DLNA. Se yderligere oplysninger i den vejledning, der fulgte med NAS-serveren. Bang & Olufsen har testet og godkendt en lang række kvalitets-NAS-servere i forbindelse med musiksystemet. For at sikre en optimal oplevelse anbefaler vi kun de godkendte NAS-servere. Få yderligere oplysninger hos din forhandler.

#### Ekstra musik via line-in-stikket

Du kan lytte til musik fra en ekstern enhed via højttalerne i din musikopsætning.

Denne tilslutning kræver en USB-audioadapter (købes separat). Hvis en Bluetooth-enhed er forbundet med BeoSound 5, kræves desuden en modtager til USB-audio-adapteren.

Der er flere muligheder for at lytte til musik via eksterne enheder. Kontakt din Bang & Olufsen forhandler for yderligere oplysninger.

Denne forbindelsestype kan kun anvendes, hvis BeoSound 5 er indstillet til AUDIOMASTER > JA.

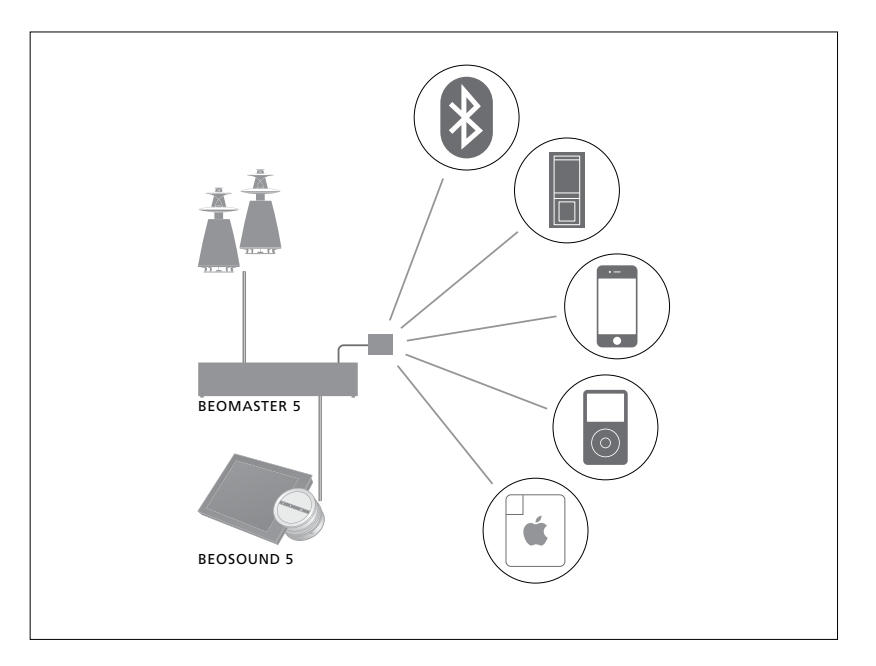

Den tilsluttede enhed får kildebetegnelsen A.AUX på BeoSound 5. Kilden kan aktiveres, men ikke betjenes direkte på BeoSound 5 eller via en fjernbetjening.

#### Aktiver kilden A.AUX ...

- > Fremhæv TILSTAND med pegepinden.
- > Drej på hjulet for at vælge A.AUX, og tryk på GO.
- > Brug den tilsluttede enhed som normalt.

#### Ekstra musik via en ekstern enhed

Du kan lytte til musik fra en ekstern enhed, f.eks. en smartphone eller computer, via højttalerne i din musikopsætning.

Enheden skal være tilsluttet samme netværk og forsynet med særlig software for at fungere sammen med BeoSound 5. Når kommunikationen mellem de to produkter er etableret, overtager den eksterne enhed styringen af BeoSound 5. Det vil sige, at hvis den eksterne enhed vælger BeoSound 5 som audioudgang, mens du lytter til f.eks. N.Radio, så afbrydes N.Radio til fordel for musikken fra den eksterne enhed.

Kontakt din Bang & Olufsen forhandler for yderligere oplysninger.

Denne forbindelsestype kan kun anvendes, hvis BeoSound 5 er indstillet til AUDIOMASTER > JA.

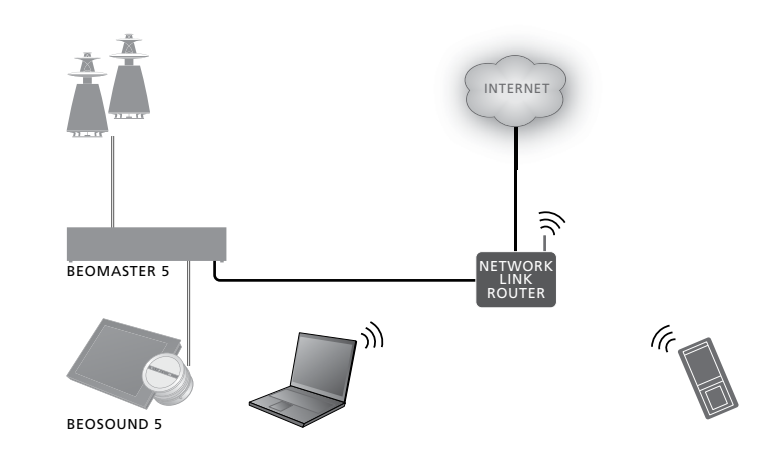

Den tilsluttede enhed får kildebetegnelsen A.AUX på BeoSound 5. Kilden A.AUX afbryder enhver anden aktiv kilde og kan ikke aktiveres eller betjenes direkte på BeoSound 5 eller via en fjernbetjening.

#### Aktiver kilden A.AUX ...

- > Opret forbindelse mellem den eksterne enhed og BeoSound 5.
- > Brug den tilsluttede enhed som normalt.

## Farvede lister og nummererede favoritter

Du kan oprette personlige afspilningslister. De fire farver – rød, grøn, gul og blå – er til farvede afspilningslister. For eksempel kan hvert familiemedlem lave sin egen afspilningsliste med yndlingsmusik eller -radiostationer, eller du kan oprette en afspilningsliste til en ferie eller fest.

Radiostationer kan også nummereres, så de hurtigt kan aktiveres via fjernbetjeningen.

Ved at nummerere et N.Music emne kan det bruges som udgangspunkt for MOTS (i modsætning til at blive afspillet ved at trykke på en taltast på fjernbetjeningen).

Farvede lister og nummererede favoritter er knyttet til det valgte musiklager. Hvis du begynder at bruge en ny lagringsenhed, slettes disse lister.

#### Farvede lister

Hver af de farvede lister er en afspilningsliste med numre, album, kunstnere eller radiostationer. Det er muligt at tilføje emner til en farvet liste.

#### Opret en farvet liste ...

- > Find nummeret, albummet eller radiostationen, du vil føje til en farvet afspilningsliste, og hold knappen GO nede.
- > Drej på hjulet for at fremhæve en farve.> Slip GO.
- > Du kan nu vælge den farvede afspilningsliste i menuen FAVORITTER eller ved at trykke på den tilsvarende farve på din Bang & Olufsen fjernbetjening.

Der er fire farver til hver af kilderne N.RADIO og N.MUSIC: rød, grøn, gul og blå.

#### Nummererede favoritter

Hver nummereret favorit kan indeholde enten én radiostation eller ét nummer. Hvis du tildeler et nyt emne et tal, som allerede er i brug, erstattes det eksisterende emne med det nye.

#### Opret en nummereret favorit ...

- > Find det emne, du vil nummerere, og hold derefter knappen GO nede.
- > Drej på **hjulet** for at vælge et tal.
- > Slip GO.
- > Du kan nu vælge den nummererede favorit i menuen FAVORITTER eller ved at trykke på det tilsvarende tal på din Bang & Olufsen fjernbetjening.

Hvis du vælger en nummereret favorit til N.RADIO (Beo4: RADIO), skifter musiksystemet til radiostationen med det pågældende tal.

Hvis du vælger en nummereret favorit til N.MUSIC (Beo4: A.MEM eller CD), bruger du nummeret som udgangspunkt for MOTS.

## MOTS

Med MOTS kan du lytte til en lang række musik, der har en vis lighed med udgangspunktet. MOTS foretager en række beregninger af ligheden mellem dine musiknumre ud fra en række parametre såsom lyd, dynamik og rytme for at generere en afspilningskø af lignende musik.

MOTS gør det nemt og hurtigt at finde musik til en bestemt lejlighed – eller bare til nu og her. Det eneste, du skal gøre, er at udvælge én sang, som MOTS automatisk bruger som udgangspunkt for mere musik, der minder om det, du har hørt.

#### Én kilde ad gangen

MOTS bruger den aktuelle musikkilde til at generere en afspilningskø og kun via én kilde ad gangen.

Bemærk, at MOTS afspilningskøer kun kan oprettes ud fra indhold på den interne harddisk eller et tilsluttet NAS-drev.

#### **MOTS** beregninger

MOTS beregninger er baseret på lyd, dynamik og rytme i musikken, og der søges på tværs af parametre som kunstner, album og genre. MOTS bruger det sidst tilføjede nummer i en afspilningskø til at autogenerere en række af lignende numre og tilføjer dem så til afspilningskøen. MOTS deaktiveres, hvis afspilningskøens eneste indhold er en farvet liste.

MOTS beregninger udføres på baggrund af musiklageret, mens musiksystemet er på standby. Når du tilføjer et musiklager enten for første gang eller som genaktivering, kræver musiksystemet standbytid for at fuldføre MOTS beregningerne.

Se afsnittet Deaktiver MOTS, hvis du ønsker yderligere oplysninger om deaktivering og genaktivering af MOTS.

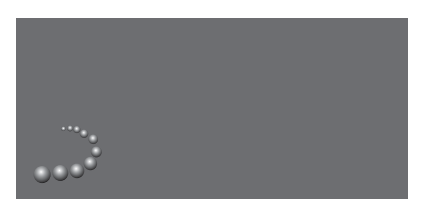

MOTS logoet.

#### **MOTS** analyse

Når du har overført al din musik til den interne harddisk, skal MOTS bruge lidt tid til at analysere din musiksamling, før den kan generere en afspilningskø. Det tager som regel 15 sekunder pr. nummer.

Hvis du bruger et NAS-drev som musiklager, analyseres numrene derpå også.

Analysen udføres kun, når musiksystemet er på standby. Derfor kan der kun føjes musik til MOTS køen, når produktet har stået på standby længe nok til at kunne analysere samtlige numre.

## Rollemenuen

Musiksystemet kan indgå i en timerprogrammering på en audio- eller videomaster i en linkopsætning.

Det vil sige, at hvis du aktiverer funktionen på dit musiksystem, afspilles det valgte indhold via de tilsluttede højttalere på det programmerede tidspunkt.

I menuen ROLLER kan du angive, hvilken fjernbetjeningsknap, der skal aktivere afspilning af musik og radio.

Knappen N.MUSIC er fra fabrikken konfigureret til at starte musikafspilning fra BeoMaster 5 (eller en valgt musikserver).

Knappen N.RADIO aktiverer netradioen.

På Beo4 findes begge knapper i menuen LIST. Hvis du har en Beo4 og tit bruger disse kilder, anbefaler vi, at du ændrer kildenavnene og knytter N.MUSIC til knappen CD eller A.MEM og N.RADIO til knappen RADIO.

#### **Aktiver PLAY TIMER**

For at bruge de højttalere, der er tilsluttet dit musiksystem, skal du aktivere funktionen PLAY TIMER på BeoSound 5. Funktionen forbliver aktiv, indtil den manuelt deaktiveres.

- > Fremhæv TILSTAND med pegepinden.
- > Drej på hjulet for at fremhæve
   INDSTILLINGER, og tryk på GO.
- > Fremhæv ROLLER med pegepinden.
- > Drej på hjulet for at fremhæve PLAY TIMER, og tryk på GO.
- > Drej på hjulet for at fremhæve TIL, og tryk på GO.
- > Luk menuen med pegepinden.

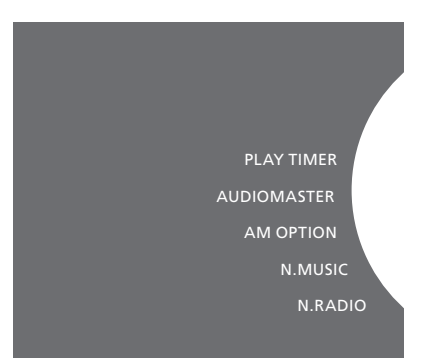

Indhold af menuen ROLLER.

Kilderne i dit musiksystem kan også bruges som kilder til programmerede timere.

Hvis timeren f.eks. bruger N.MUSIC som kilde, starter afspilningen med den røde liste. Hvis den røde liste er tom, afspilles intet.

Hvis timeren bruger N.RADIO som kilde, kan du vælge en nummereret favorit (radiostation). Hvis nummeret ikke er knyttet til en radiostation, afspilles intet.

Husk, at hvis du har ændret navnene på dine BeoSound 5 kilder, skal du vælge disse, når du programmerer en timer.

#### Audiomaster

Indstillingen i menuen AUDIOMASTER afgør, om BeoSound 5 fungerer som audiomaster i din opsætning. Desuden påvirker indstillingen den "rolle", BeoSound 5 spiller i din opsætning, samt hvilke menuer, der er tilgængelige. Det er f.eks. ikke muligt at vælge A.AUX for en tilsluttet kilde, hvis AUDIOMASTER er indstillet til NEJ. Kontakt din Bang & Olufsen forhandler for yderligere oplysninger.

- > Fremhæv TILSTAND med pegepinden.
- > Drej på hjulet for at fremhæve INDSTILLINGER, og tryk på GO.
- > Fremhæv ROLLER med pegepinden.
- > Drej på hjulet for at fremhæve
   AUDIOMASTER, og tryk på GO.
- > Drej på hjulet for at vælge den rigtige indstilling til din opsætning, og tryk på GO for at gemme.

#### **AM Option**

Hvis du har konfigureret BeoSound 5 som audiomaster, skal du programmere en Option derefter.

- > Fremhæv TILSTAND med pegepinden.
- > Drej på hjulet for at fremhæve INDSTILLINGER, og tryk på GO.
- > Fremhæv ROLLER med pegepinden.
- > Drej på hjulet for at fremhæve AM OPTION, og tryk på GO.
- > Drej på hjulet for at vælge den rigtige Option til din opsætning, og tryk på GO for at gemme.

#### Musiksystemet har fem forskellige Option indstillinger:

- Option 0: Bruges, når musiksystemet er sluttet til videosystemet, og der ikke er sluttet høittalere direkte til musiksystemet.
- Option 1: Bruges, når musiksystemet er sat op alene eller sluttet til et videosystem, og når der er sluttet højttalere til musiksystemet.
- Option 2: Bruges, når musiksystemet er sat op i ét rum og sluttet til et videosystem, der er sat op i et andet rum.
- Option 5: Bruges, når musiksystemet er sat op i et linkrum, hvor der også står et Bang & Olufsen fjernsyn.
- Option 6: Bruges, når musiksystemet er sat op i et linkrum, hvor der ikke står et Bang & Olufsen fjernsyn.

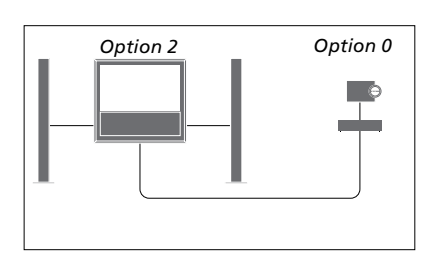

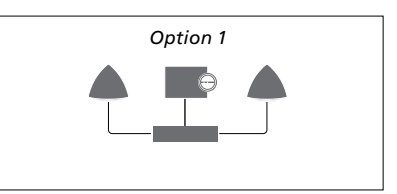

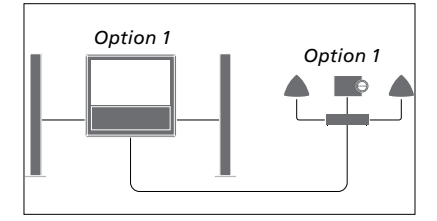

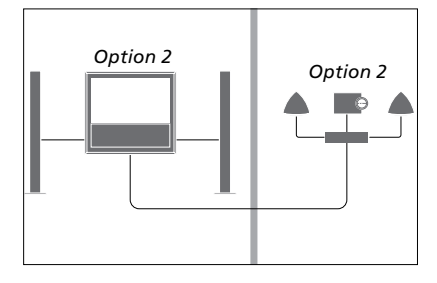

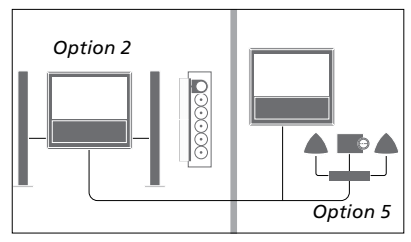

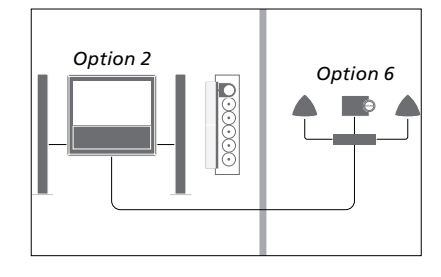

#### Skift kildenavn

#### Forsinkelse

For at give hurtigere adgang til kilden N.MUSIC via fjernbetjeningen kan du indstille musiksystemet til at aktivere N.MUSIC ved et tryk på knappen CD.

- > Fremhæv TILSTAND med **pegepinden**.
- > Drej på hjulet for at fremhæve INDSTILLINGER, og tryk på GO.
- > Fremhæv ROLLER med pegepinden.
- > Drej på hjulet for at fremhæve enten CD, A.MEM eller N.MUSIC, og tryk på GO.
- > Her kan du også foretage ændringer til kilden N.RADIO.
- > Tryk på GO for at gemme.

BEMÆRK! Når du skifter kildenavnet til CD eller A.MEM på Beo4, ændres det samtidig på musiksystemets skærm. Du skal derfor erstatte ordet N.MUSIC med CD eller A.MEM, når det nævnes i betjeningsgennemgangen. Det samme gælder omdøbningen af N.RADIO til RADIO. For at sikre, at et fjernsyn, som er tilsluttet opsætningen, er klar til at afspille musik fra musiksystemet, kan du indstille en forsinkelse. Dette gælder kun, hvis musiksystemet er indstillet til Option 0.

- > Fremhæv TILSTAND med pegepinden.
- > Drej på hjulet for at fremhæve INDSTILLINGER.
- > Tryk to gange på → og derefter på GO.
- > Fremhæv ROLES med pegepinden.
- > Drej på hjulet for at fremhæve DELAY, og tryk på GO.
- > Indstil den ønskede forsinkelse.
- > Tryk på GO for at gemme.

## Indstil opstartstid

Hvis du vil have musiksystemet til at starte hurtigere, kan du forkorte opstartstiden. Dette øger dog strømforbruget i standbytilstand. Opstartstiden kan forkortes ved at indstille menupunktet POWER SAVING til OFF.

Skift standardindstilling for strømforbrug ...

- > Fremhæv TILSTAND med pegepinden.
- > Drej på hjulet for at fremhæve INDSTILLINGER.
- > Tryk to gange på  $\rightarrow$  og derefter på **GO**.
- > Fremhæv SYSTEM SETTINGS med pegepinden, og tryk på GO.
- > Drej på hjulet for at fremhæve POWER SAVING, og tryk på GO.
- > Drej på hjulet for at fremhæve
   AUTOMATIC eller OFF, og tryk på GO.
- > Luk menuen med pegepinden.

Menuen SYSTEM SETTINGS indeholder undermenuen DEBUG LOGGING, hvis indstilling kun bør ændres på foranledning af en tekniker.

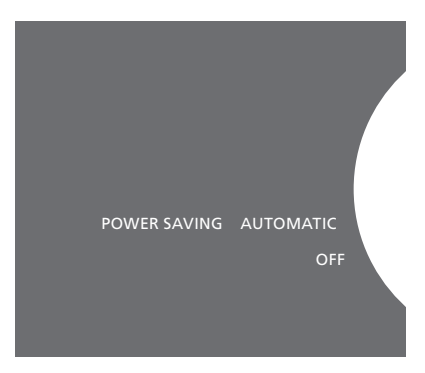

Standbytilstandens strømforbrug kan ændres i menuen SYSTEM SETTINGS. Den aktuelle indstilling vises, når menuen åbnes (her: AUTOMATIC).